## MAXHUB V5-T/V シリーズ

v5.13.0 システムアップグレードノート

2021年11月09日

2021 年 11 月 09 日に,ソフトウェアシステム バージョン 5.13.0 がリリースされました。そのアップグレード内容についてお知らせします。

## 主なアップグレード内容

v5.13.0 では以下の項目がアップグレードされています。

- 1) ホワイトボードに共有機能が追加されました。
- 2) ホワイトボードにマインドマップ機能が追加されました。
- 3) ホワイトボードに手書き認識機能が追加されました。
- 4) 一般のインターネット回線を経由して実行できる,ホワイトボードの QR コード共有。
- 5) ホワイトボードに筆ペンモードの切替え機能が追加されました。
- 6) Quick Transfer が文字の保存とコピーをサポートしました。
- 7) 画面共有を利用して、お使いの PC で MAXHUB のカメラを共有できます。
- 8) MAXHUBの画面をほかの MAXHUBと共有するための, MultipleShareClient アプリが新たに追加されました。
- 9) お客様からのフィードバックへの対応。

## アップグレード内容の詳細

- 1) ホワイトボードに共有機能が追加されました。
  - a. ホワイトボード > ツール > ホワイトボード共有 で,ホワイトボード共有を開始します。セクションを作成,あ るいは参加することができます。

|                  | ホワイトボード共有 × |
|------------------|-------------|
| ツール              |             |
|                  | 作成          |
| メモ ホワイトボー<br>ド共有 |             |
| クイックエントリー        | 参加          |
| Ō 🗹 🗐            |             |
| タイマー 投票 ファイル転送   |             |
|                  |             |

b. セクションを作成すると、コントロールパネルは右側に表示されます。このセクションに参加するには、コント ロールパネル右上に青字で表示されているセクションコードを使用します。セクションを終了、あるいはセク ションから退席することができます。また、マイクのミュート・ミュート解除を行うことができます。

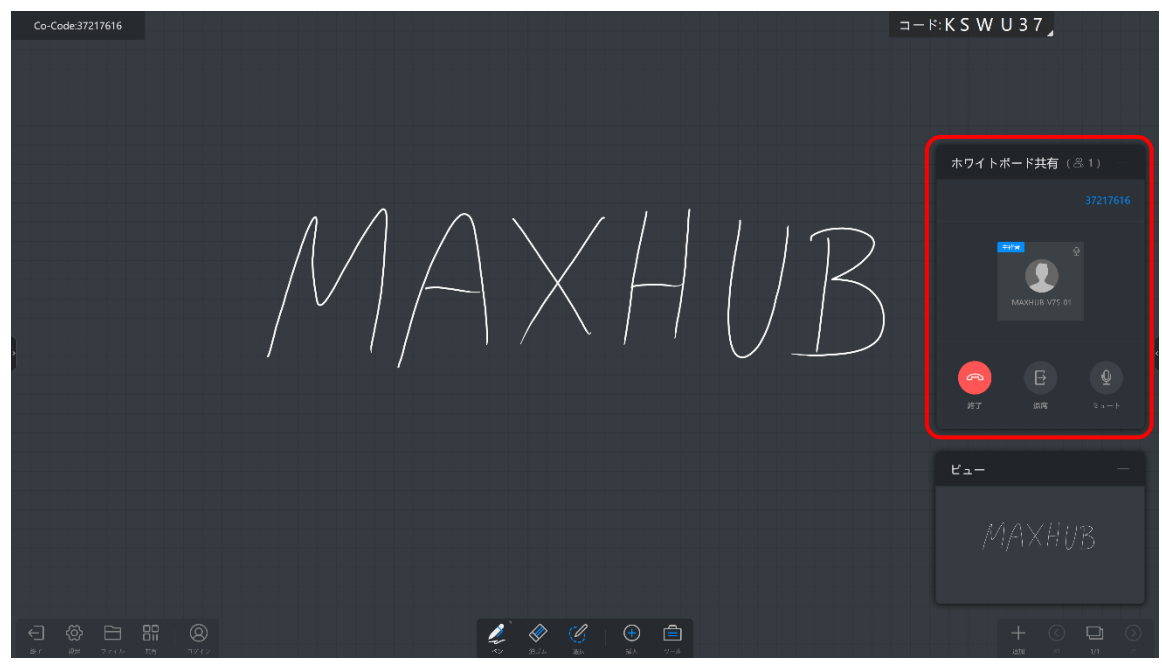

c. ホワイトボードのキャンバス全体を画面右下のビューで確認することができます。

| Co-Code:37217616 | ⊐−ド:KSWU37        |
|------------------|-------------------|
|                  |                   |
|                  |                   |
|                  |                   |
|                  | ホワイトボード共有(&1)<br> |
|                  |                   |
|                  | <b>21</b>         |
|                  | MAXHUB V75 01     |
|                  |                   |
|                  |                   |
|                  |                   |
|                  |                   |
|                  | Ľ1                |
|                  |                   |
|                  |                   |
|                  |                   |
|                  | + C 🖵 🔿           |

- d. 作成した内容は、セクションから終了・退席しても、MAXHUB本体のホワイトボードキャンバスに残っていま す。通常のホワイトボードと同様に保存することができます。
- e. ホワイトボード共有の機能:
  - i ログイン操作などが不要で,すぐに参加できます。
  - ii 一般のインターネット回線(パブリックネットワーク)を利用するため遠隔地と共有作業を行なえます。
  - iii 最大4台までの MAXHUB を接続することができます。
  - iv MAXHUB だけが参加できるため,安全です。

- 2) ホワイトボードにマインドマップ機能が追加されました。
  - a. ホワイトボード > 挿入 > マインドマッピング で,マインドマップを挿入します。

|        | 挿入               |                               |                     |  |
|--------|------------------|-------------------------------|---------------------|--|
|        | ダイアグラム           |                               |                     |  |
|        | <b>日</b><br>テーブル |                               | マインドマッ<br>ビング       |  |
|        |                  |                               |                     |  |
|        | イメージ             | <b>–</b><br>ファイル              | <b>レ</b><br>マルチメディア |  |
| j<br>j |                  | <del>+</del><br><sub>插入</sub> | <u>Э</u><br>У–Л     |  |

b. 枠をタップして,要素を追加・削除します。

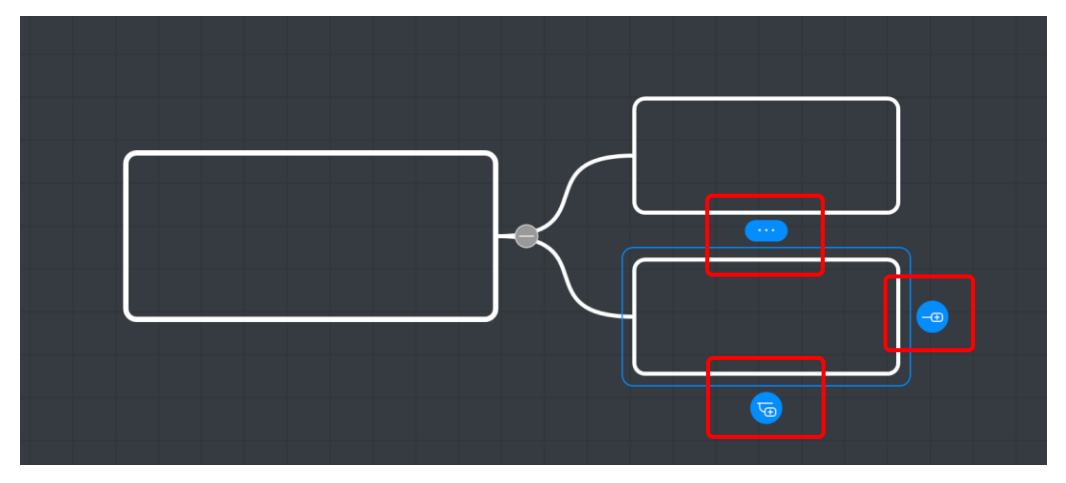

c. 枠の中に書き込みます。

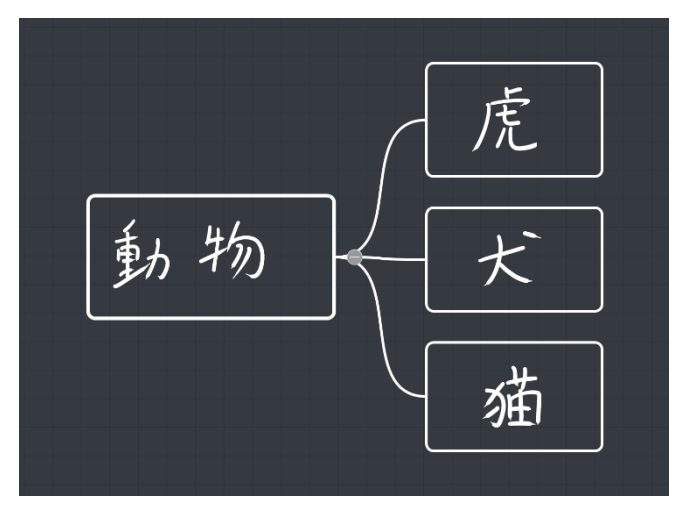

- 3) ホワイトボードに手書き文字認識機能が追加されました。
  - a. 設定 > ペンの設定 > テキスト認識 をオンにすると,そのあとに書き込んだ全ての内容が文字として認識 されます。

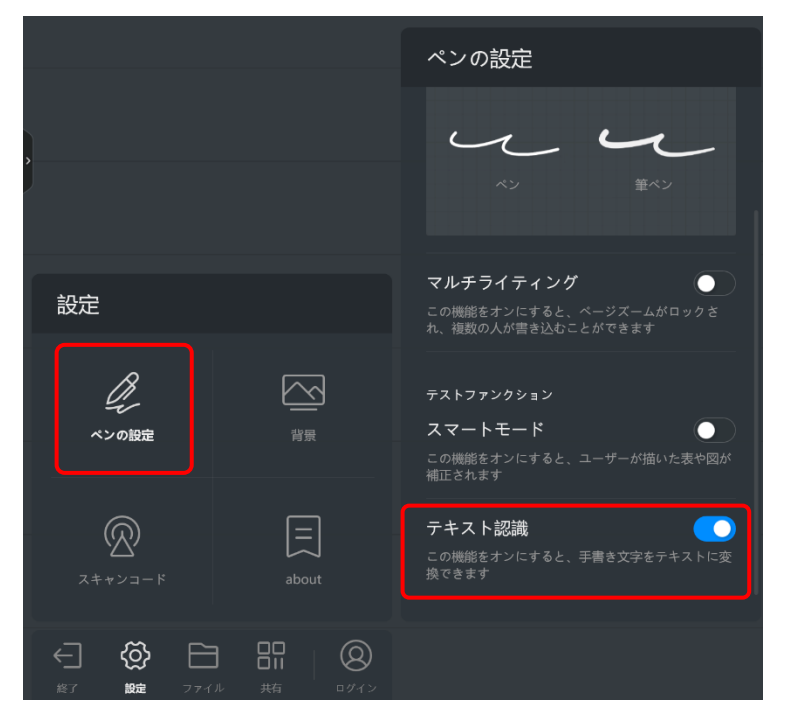

b. テーブルやマインドマッピングが挿入されたときは、手書き認識のために認識機能が適用されます。

|   | <b>した</b><br>ベン<br>消ゴム | الالا<br>تەرىپى مەرىپى مەرىپى مەرىپى مەرىپى مەرىپى مەرىپى مەرىپى مەرىپى مەرىپى مەرىپى مەرىپى مەرىپى مەرىپى مەرىپى مەرىپى |         |
|---|------------------------|----------------------------------------------------------------------------------------------------|---------|
| • |                        |                                                                                                    |         |
|   | あいうえお                  | かきくけこ                                                                                                    |         |
|   |                        |                                                                                                    | さしすせそ   |
| • |                        | <u>ک</u> (ب) کا (ب) کے بیان میں اور کی کے ایک کو کو کا کو کا کو کو کو کو کو کو کو کو کو کو کو کو کو                      | €<br>ng |

c. 設定で選択されている言語が,優先的に認識される言語となります。たとえば日本語が設定されているならば,手書き文字はまず日本語として認識されます。

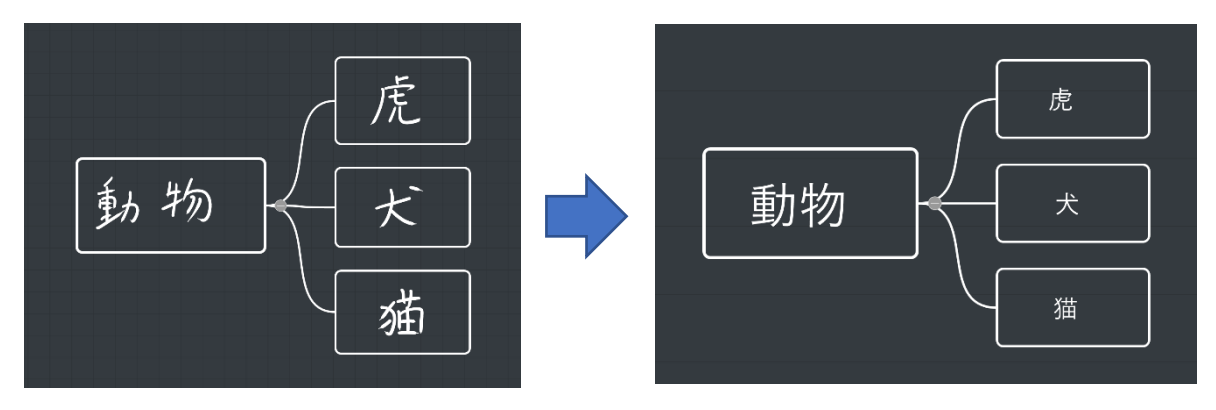

- 4) 一般のインターネット回線を経由して実行できる,ホワイトボードの QR コード共有。
  - a. ホワイトボード > 設定 > スキャンコード で,一般のインターネット回線(パブリックネットワーク)を経由す るかローカルエリアネットワーク内で共有するかを選択することができます。

| 設定                              | スキャンコード                                                            |
|---------------------------------|--------------------------------------------------------------------|
|                                 | [共有] のネットワークモードを選択します                                              |
| ペンの設定 背原                        | クラウドサーバー経由でQRコード<br>を作成<br>MAXHUBはパブリックネットワークに接続される必<br>要があります[共有] |
|                                 | LANモード<br>モバイルデバイスとMAXHUBは同じネットワークに<br>ある必要があります[共有]               |
| ← 🏠 E III<br>終了 設建 ファイル 共有 ロダイン | 47                                                                 |

b. クラウドネットワークが選択されている場合,一般のネットワークに接続されたモバイル機器で議事録にアク セスすることができます。MAXHUB 側でパスワードを設定することができます。QR コード経由でアクセスし たモバイル機器は,パスワードを入力してください。

| 。<br>- 共有           |
|---------------------|
|                     |
|                     |
| □ - ドをスキャンしてファイルを共有 |
|                     |
| ファイルの暗号化 380578 🔛 🌅 |
|                     |

- c. LAN モードが選択されている場合,モバイル機器と MAXHUB は同一のローカルエリアネットワークに接続 されている必要があります。初期状態では LAN モードが選択されています。
- 5) ホワイトボードに筆ペンモードの切替え機能が追加されました。

| 筆ペンモード 💽                                      |  |
|-----------------------------------------------|--|
|                                               |  |
| この機能をオンにすると、筆のような描き方で表示さ<br>れます。              |  |
|                                               |  |
|                                               |  |
| ペンの設定 背景 マルチライティング 🌔                          |  |
| この機能をオンにすると、ページズームがロックさ<br>れ、複数の人が書き込むことができます |  |
|                                               |  |
|                                               |  |
| about スマートモード                                 |  |
|                                               |  |

6) Quick Transfer が文字の保存とコピーをサポートしました。

モバイル機器から MAXHUB にテキストを転送する場合,受け取った内容はテキストフォーマットのままとなり,テキストファイルとして保存したりテキストとしてコピーすることができます。(以前は,画像フォーマットでした。)

|                               | ファイルスピード転送                                                                                            | г <u>к</u> Х |
|-------------------------------|----------------------------------------------------------------------------------------------------|--------------|
| QRコードをスキャンしてファイル<br>をアップロードする | 04 2021 Thursday<br>受信ファイル数 (1/1)<br>This is steat file<br>ご ふ フィトー 文字コピー 解存 頭筋<br>This is steat file | 選択           |

- 7) 画面共有を利用して、お使いの PC で MAXHUB のカメラを共有できます。
  - a. <u>https://www.maxhub.com/screen\_share/</u> にアクセスし, PC にインストールされている MAXHUBShare を 最新版にアップデートしてください。

b. 画面共有 > 設定 から, MAXHUB のカメラ共有を ON にしてください。

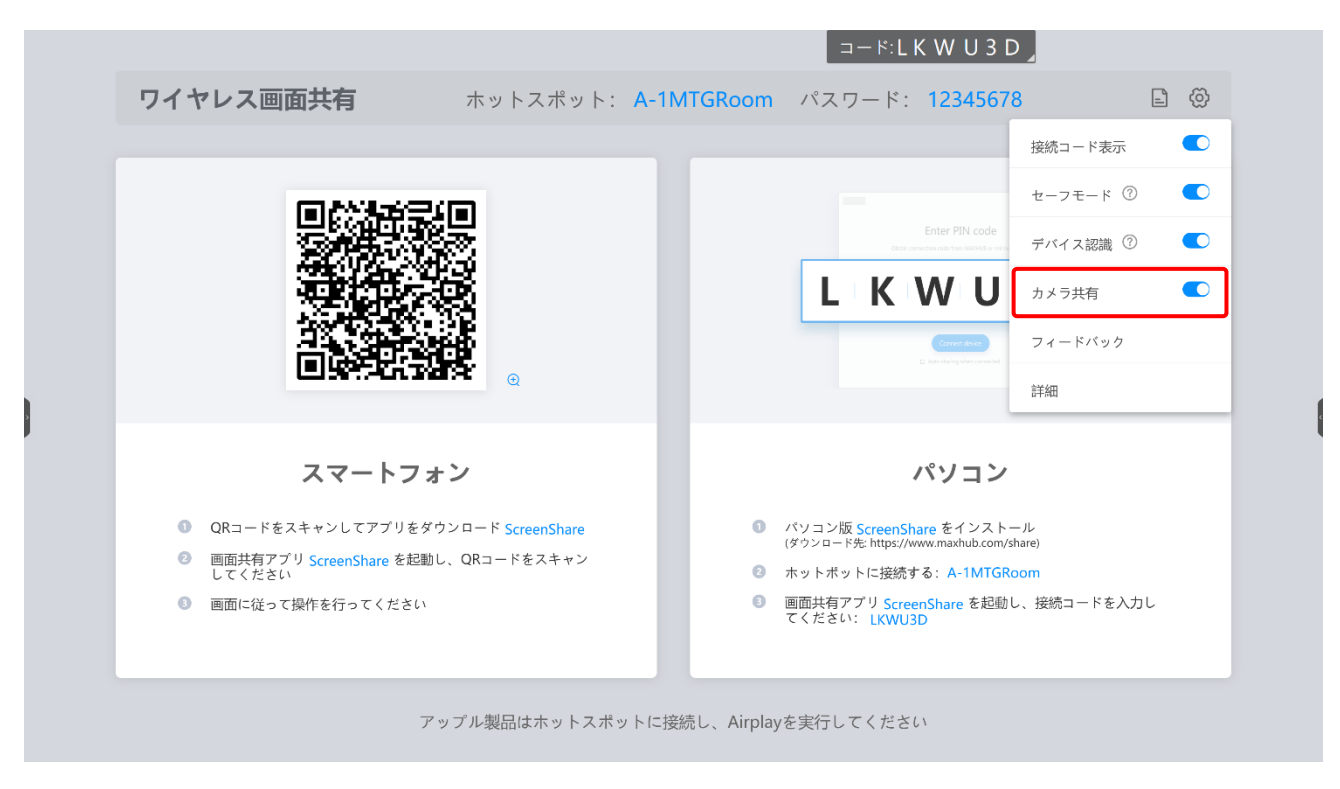

c. PCの MAXHUBShare で, Share Camera から Start share を選択してください。

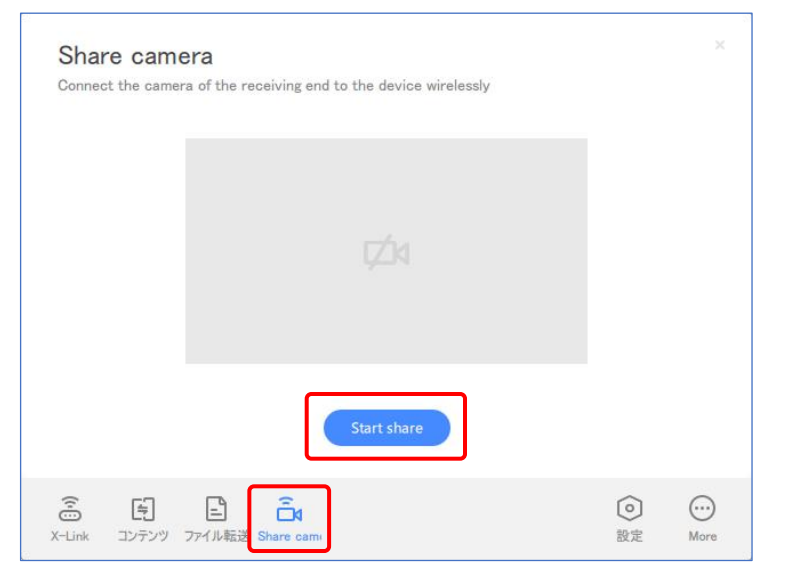

## v5.13.0 upgrade release note

d. ビデオ会議アプリのカメラデバイスとして, Sharing Camera が選択できるようになります。

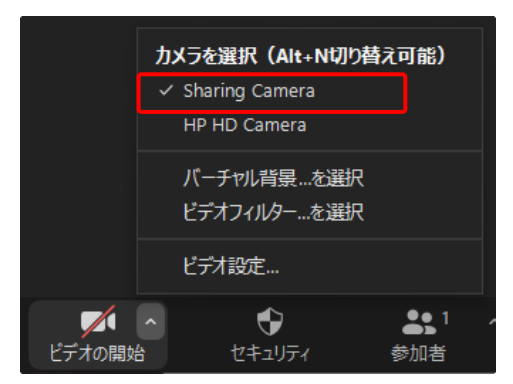

- 8) MAXHUBの画面をほかの MAXHUBと共有するための, MultipleShareClient アプリが新たに追加されました。
  - a. ホストの MAXHUB で MultipleShareClient を開きます。

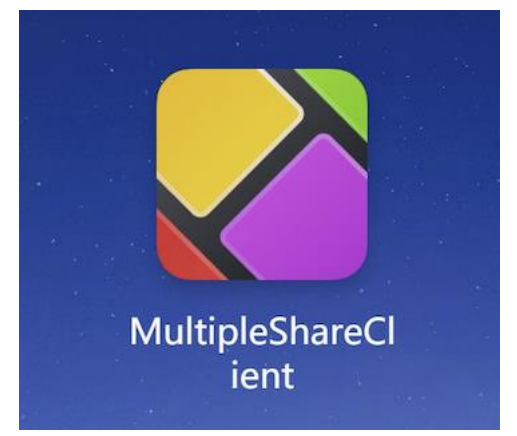

b. MAXHUB のグループを設定するために Start config をクリックします。同じグループの MAXHUB はホスト の画面を共有します。

| Multiple share | ⊚ ⊝ × | ۵ >           | Group Name                                             | ΘΧ |
|----------------|-------|---------------|--------------------------------------------------------|----|
|                |       | Plea<br>Set t | se enter group name (within 50 words)<br>o the default | Ŵ  |
| Start config   |       |               | Next                                                   |    |

c. Next をクリックすると,同一のローカルエリアネットワークにある MAXHUB を検索し,それをグループに追加することができます。

| < ۵          | Add device                 | Θ× |
|--------------|----------------------------|----|
|              |                            |    |
| MAX<br>192.1 | <b>HUB-856</b><br>58.1.107 |    |
|              |                            |    |
|              |                            |    |
|              |                            |    |
|              |                            |    |
|              | Complete                   |    |
|              | Choosen: 1                 |    |

d. 共有するグループを選択し, Start アイコンをクリックします。

| Multiple share | $\odot \ominus \times$ |
|----------------|------------------------|
| hello          | V                      |
|                |                        |